## **RF** Report Center

## Quick Start Guide

## RF Activity Interface Reporting (RF AIR) Dashboard

The **RF Report Center** is accessed through the RF website. (See the *Access the Report* Center Quick Start Guide for both InCommon and "Click-Through" instructions).

- 2 From the **RF Report Center** menu, under Dashboards, click RF Activity Interface Investigator.
  - The RF Activity Interface Reporting has pages, known as tabs, each displaying key financial data on awards, receivables, payables, people, and others.

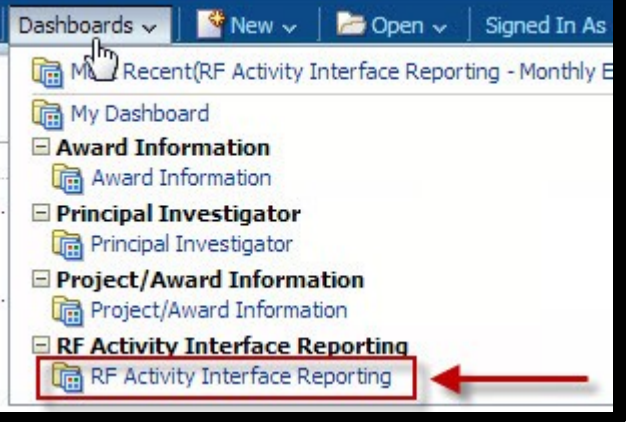

SUNY (RF)

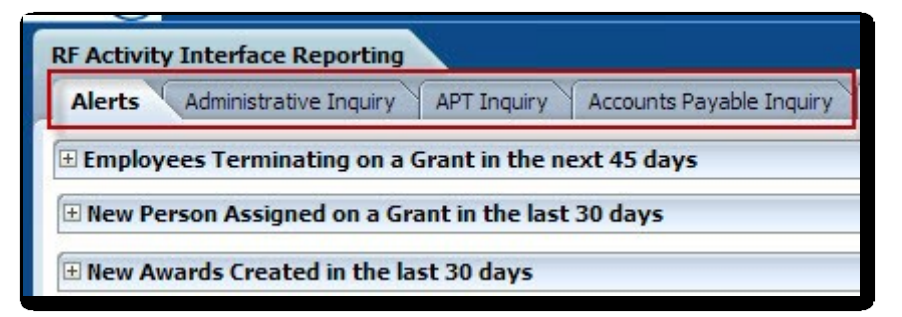

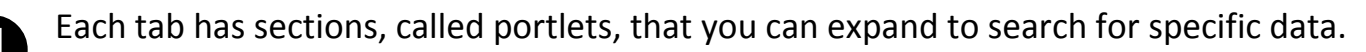

| Cracle BI Interactive Dash                              |                                              |
|---------------------------------------------------------|----------------------------------------------|
| ← → C 🗋 srfoapp06.rfsuny.org:9704/analyt                | ics/saw.dll?dashboard&PortalPath=            |
| SUNY (RF)                                               |                                              |
| RF Activity Interface Reporting                         |                                              |
| Alerts Administrative Inquiry APT Inquiry Accounts Paya | ble Inquiry Purchase Order Inquiry Requistio |
| Employees Terminating on a Grant in the next 45 days    |                                              |
| New Person Assigned on a Grant in the last 30 days      |                                              |
| Hew Awards Created in the last 30 days                  |                                              |
| + Reports Past Due                                      |                                              |
| Award Terming                                           |                                              |
| Projects Terming                                        |                                              |
|                                                         |                                              |

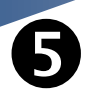

Once expanded, enter the **search criteria** to filter or restrict your results. Click **OK**.

| RF Activity Interface Reporting          Alerts       Administrative Inquiry       APT Inquiry       Accounts Payable Inquiry         Award Inquiry       Award Inquiry |                                                                                                    |                                             | sorted in ascending/descending<br>order; and drilled down to a<br>more granular level of detail<br>when a hyperlink exists. |                       |                 |                           |           |
|----------------------------------------------------------------------------------------------------|----------------------------------------------------------------------------------------------------|---------------------------------------------|----------------------------------------------------------------------------------------------------|-----------------------|-----------------|---------------------------|-----------|
| Award Number<br>Award Principal Investigator<br>Award Organization<br>Award Location Code                                                                               | 65431                                                                                                    |                                             | <b>Select View</b><br>Direct & Indir                                                                                        | :<br>rect 🔽 🗲         | Vi              | ew                        |           |
| Sponsor Name<br>Award Purpose Code<br>Award Type<br>Award Classification                                                                                                | Sponsored Program                                                                                                    | Award<br>Name                               | Award<br>Status                                                                                                    | Award<br>Start        | Award<br>End    | Current<br>Budget<br>Sort | Expense   |
| Award Status                                                                                                    | <ul> <li>☐ (All Column Values)</li> <li>☑ ACTIVE</li> <li>☑ AT_RISK</li> <li>☐ CLOSED</li> <li>☑ ON, HOLD</li> </ul> | PCA<br>Healthy<br>Families<br>New<br>Jersey | ACTIVE<br>Drill Dow                                                                                                    | 01-Jul-<br>2013<br>/n | 30-Jun-<br>2014 | 88,968.00                 | 18,771.49 |
| * Include Cost Sharing                                                                                                    | <ul> <li>ON_HOLD</li> <li>(All Column Values)</li> <li>No</li> <li>Yes-Only Cost Sharing</li> </ul>                  | Ē                                           | ack to Previo                                                                                                    | ous Page              |                 | 88,968.00                 | 18,771.49 |
| APT Award Level                                                                                                    | OK F                                                                                                    | Reset                                       |                                                                                                    |                       |                 |                           |           |

The results can be further

filtered by view; column data

7

At the footer of each report, you have the options to Refresh, Print, or Export.

## **REFRESH - PRINT - EXPORT**

**Refresh:** Rerun the report.

Print: Click Print to select either PDF or HTML.

Export: Click Export and either

- download the data as it appears on the page. Click PDF, Excel, PowerPoint, or Web Archive, or
- download the full data set. Click CSV, XML, or Tab Delimited file format.

For more information, go to the Self Paced Navigation Course located on the **Overview** tab.

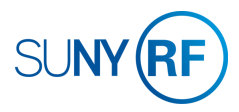